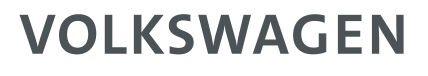

AKTIENGESELLSCHAFT

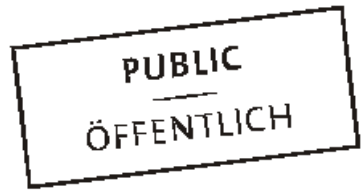

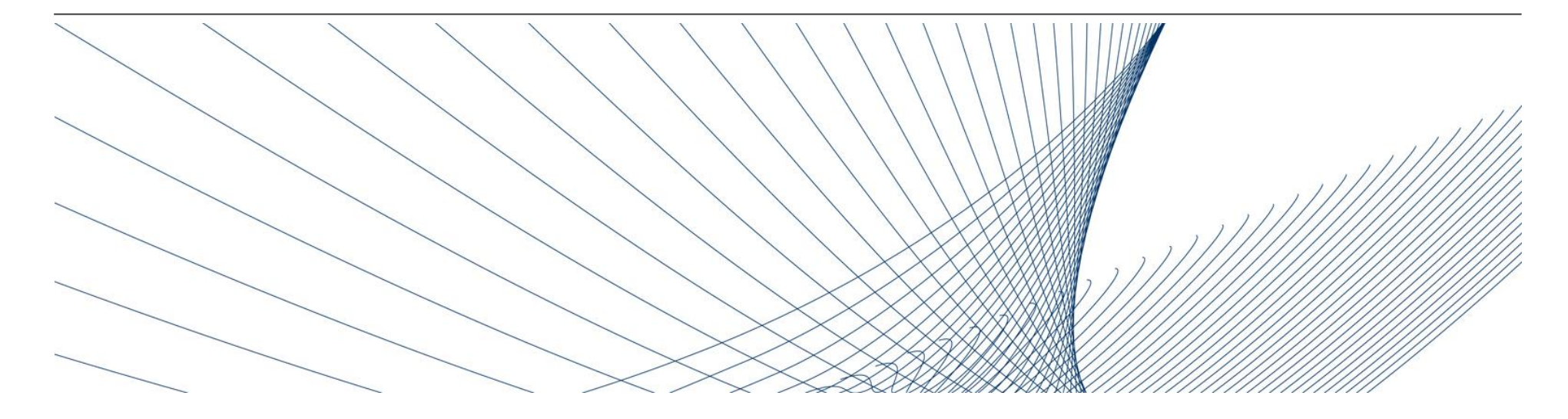

# **The Registration Process**

# Supplier Integration Team (SIT)

20.08.2019

### **Function of the platform**

The Volkswagen Group has established the Konzern Business Plattform (abbreviation: ONE.KBP) for their worldwide purchasing process and for the enhancement of supplier process.

Since the introduction of the Konzern Business Plattform in 2003, all parties involved could improve their highly efficient communication and interaction competence, their transparency and optimized processes, and their competitiveness.

The ONE.Konzern Business Plattform is a dynamic platform that is constantly being modified for an optimal cooperation between the Volkswagen Group and its suppliers. The ONE.Konzern Business Plattform has brought the already excellent supplier relationship to a new quality level.

In short: The ONE.Konzern Business Plattform enhances the competitiveness.

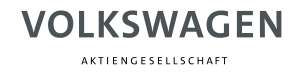

### **Partner Registration**

### Becoming partner on ONE.Konzern Business Plattform: What does that mean?

You become an authorized user of our ONE.Konzern Business Plattform by a multi-stage registration process.

Thus you can further have a single account for all your activated applications and information services.

ONE.Konzern Business Plattform can be accessed through www.vwgroupsupply.com.

### **Registration overview**

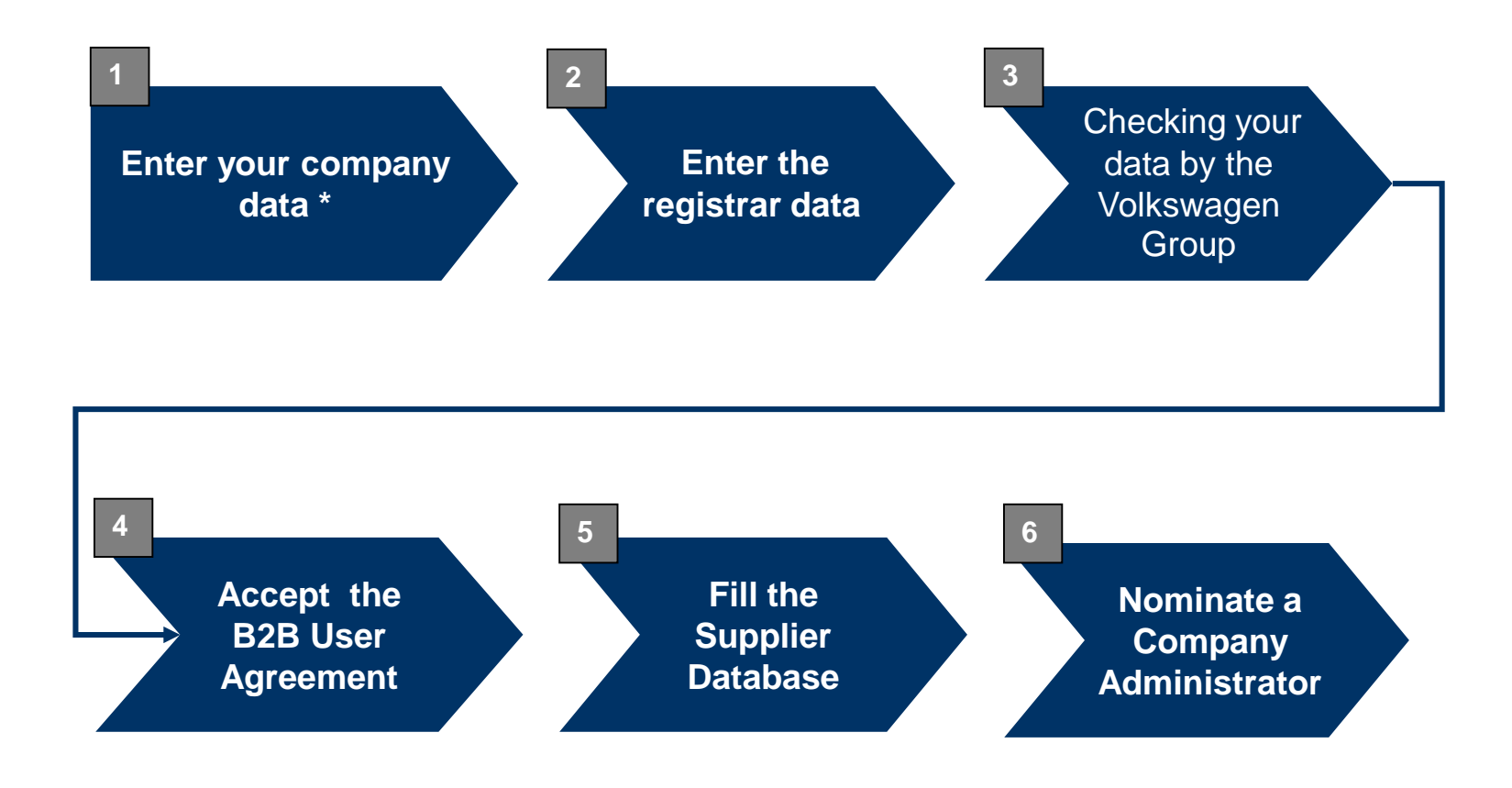

\* Text with bold formating:

These steps are carried out by suppliers.

A K T I E N G E S E L L S C H A F T

### **Partner Registration**

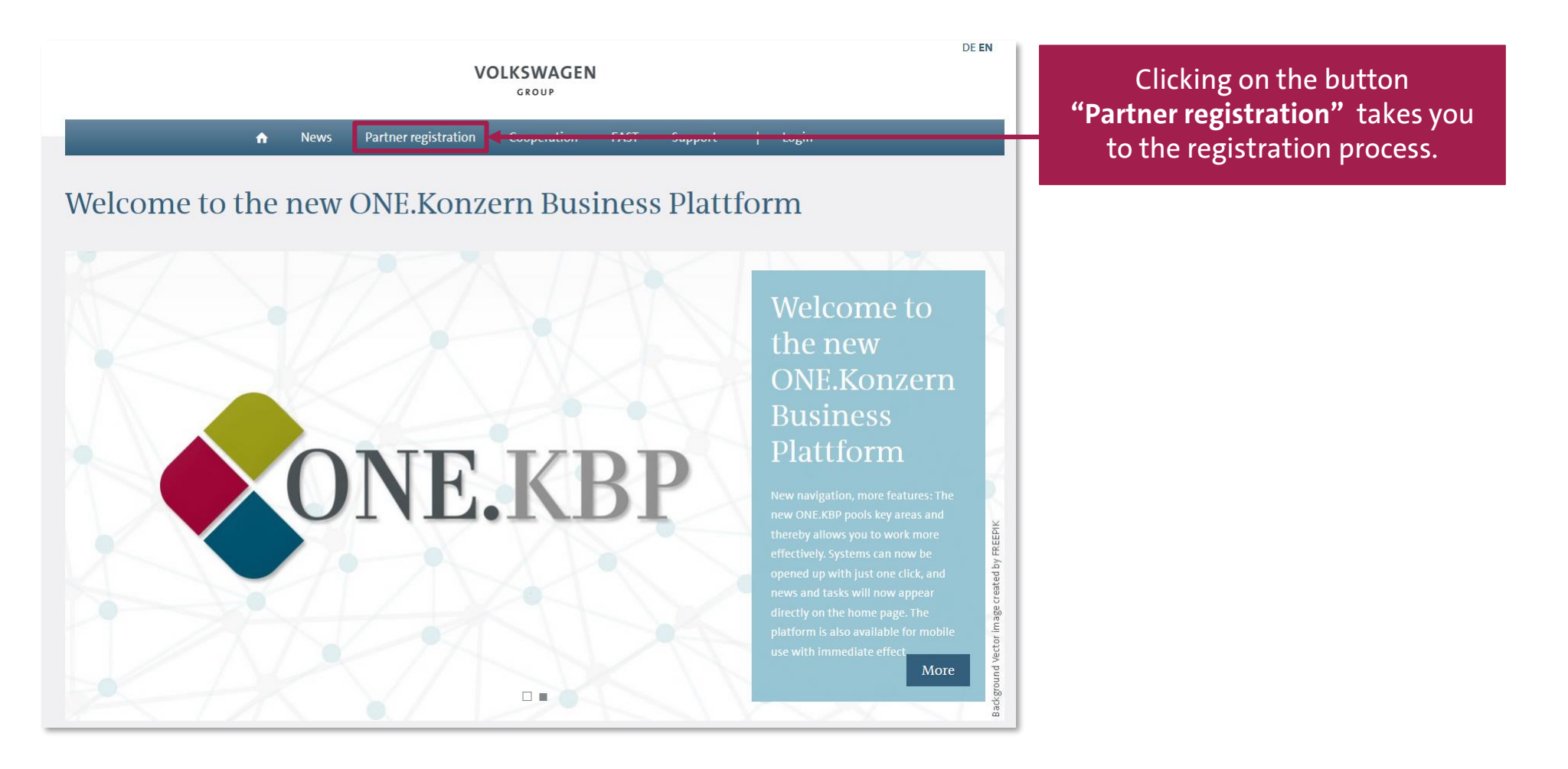

A K T I E N G E S E L L S C H A F T

### **Partner Registration**

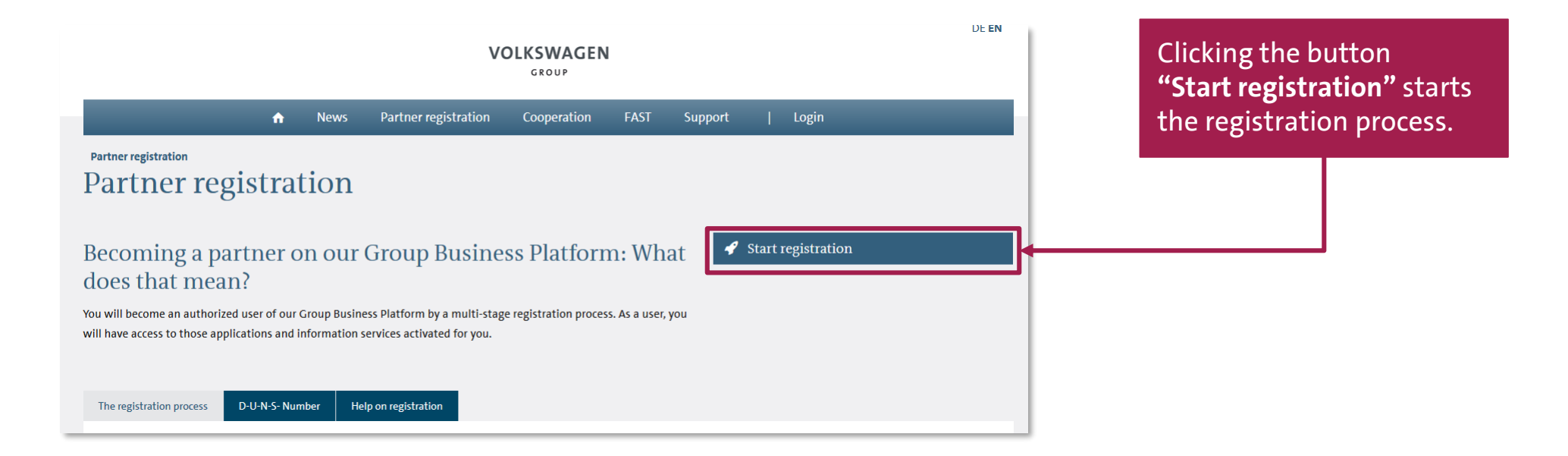

AKTIENGESELLSCHAFT

### **Supplier Self-Registration**

|                                                                             | VOLKSWAGEN                                                                                                    |
|-----------------------------------------------------------------------------|----------------------------------------------------------------------------------------------------|
| 😤 English                                                                   |                                                                                                    |
| Registration information                                                    | Supplier Self-Registration                                                                                                    |
| Step 2   Registrar Data                                                     | At the following pages, you will register your company at the B2B Supplier Platform of the Volkswagen Group.                                                                                                    |
| Step 3   Data Validation<br>Step 4   User Agreement<br>Step 5   Supplier DB | The registration comprises collectively 6 steps. Please fill in the online form at the following pages and send it to the Volkswagen Group.<br>After we have received your data, they will be checked by the Supplier Integration Team and matched against international sanction lists. If the data is correct you will receive your User ID and your password in two separate |
| Step 6   Company Admin                                                      | emails.<br>At the first sign in at the B2B Supplier Platform, the next steps of the registration will follow. Here, you have to give us further information about your company, nominate the Company Administrator, and accept the B2B User<br>Agreement online.                                                                                                    |
| Process description What is a DUNS?                                         | The VW Group is looking forward to a good collaboration!                                                                                                    |
|                                                                             | Should you have any questions, please contact the Supplier Integration Team (SIT) either by phone or email. You can find our contait information under <u>B28 Support</u> .                                                                                                    |

On this page general information regarding each step of the registration is available.

The button **"next"** takes you to step 1 of the registration.

A K T I E N G E S E L L S C H A F T

### **Step 1: Company Information**

| Registration information   Step 1 [ company Data   Step 3 [ Lot Validation   Step 3 [ Lot Validation   Step 4 [ User Agreement   Step 5 [ Supplier D8   Step 6 [ company Admin    Process description  Provide a post box Provide a post box Company telephone* Provide a post box Company telephone* Provide a post box Provide a post box Provide a post box Provide a post box Provide a post box Provide a post box Provide a post box Provide a post box Provide a post box Provide a post box Provide a post box Provide a post box Provide a post box | Finalish                 |                      |                             |                 |                  |                  |                          |  |
|----------------------------------------------------------------------------------------------------|--------------------------|----------------------|-----------------------------|-----------------|------------------|------------------|--------------------------|--|
| Registration information   Step 1 (company Data   Step 2 [ Registrar Data   Step 3 [ Data Validation   Step 4 [ Company Information   DINS Number*   Address*   Company Admin   Provide a post box Provide a post box Company telephone* +                                                                                                    |                          | 1                    | 2                           | 3               | 4                | 5                | 6                        |  |
| Step 1   Company Data   Step 2   Registrar Data   Step 3   Data Validation   Step 4   Data Validation   Step 5   Supplier D8   Step 6   Company Admin     Company Endows   Adress*   Image: Company Admin     Proxide a post box   State/district   Company telephone*   Image: Company fax   Image: Company Faxility   Company telephone*   Image: Company faxility   Image: Company Faxility   Image: Company Faxility   Image:                                                                                                    | Registration information | Company Data         | Registrar Data              | Data validation |                  | Supplier DB      | Company Admin            |  |
| Step 2   Registrar Data   Step 3   Data Validation   Step 4   User Agreement   Step 5   Supplier DB   Step 6   Company Admin   OutNos Number*   Address*   Orogany Edeptione   What is a DUNS?                                                                                                    | Step 1   Company Data    |                      |                             |                 |                  |                  |                          |  |
| Step 3   Data Validation   Step 4   User Agreement   Step 5   Supplier DB   Step 6   Company Admin   Address*   Image: Step 6   Company Admin   Address*   Image: Step 6   Company Admin   Address*   Image: Step 6   Company Admin   Address*   Image: Step 6   Company Admin   Address*   Image: Step 6   Company Admin   Address*   Image: Step 6   Company Admin   Address*   Image: Step 6   Company Admin   Address*   Image: Step 6   Company Admin   Address*   Image: Step 6   Company Admin   Address*   Image: Step 6   Company Admin   Address*   Image: Step 6   Company Admin   Image: Step 6   Company Admin <t< td=""><td>Step 2   Registrar Data</td><td>Company Info</td><td>rmation</td><td></td><td></td><td></td><td></td><td></td></t<>                                                                                                    | Step 2   Registrar Data  | Company Info         | rmation                     |                 |                  |                  |                          |  |
| Step 4   User Agreement   Step 5   Supplier DB   Address*   Process description   What is a DUNS ?   Provide a post box Provide a post box   Provide a post box   Company Leighbone*   +   Company fax   +   Company fax     Company fax     Company fax     Company fax     Company fax     Company fax     Company fax     Company fax     Company fax     Company fax     Company fax     Company fax                                                                                                    | Step 3   Data Validation | company mo           | mation                      |                 |                  |                  |                          |  |
| Step 5   Supplier DB   Step 6   Company Admin   Address*   Proxide a post box   Provide a post box   State/district   Company telephone*   + Company fax   + Company fax   Company fax   Company fax   Company fax   Company fax   Company fax   Company fax   Company fax   Company fax   Company fax   Company fax   Company fax   Company fax   Company fax   Company fax                                                                                                      | Step 4   User Agreement  | DUNS Number*         |                             |                 | Company Name*    |                  |                          |  |
| Step 6 [ Company Admin Address*     Process description   What is a DUNS ?   Provide a post box   Provide a post box   State/district   Company telephone*   + Company fax   + Company fax   Company fax   Company fax   Company fax   Company fax   Company fax   Company fax                                                                                                    | Step 5   Supplier DB     |                      |                             |                 |                  |                  |                          |  |
| Process description   If What is a DUNS?     Provide a post box     Country*     Provide a post box     State/district     Company telephone*     Image: Company telephone*     Company telephone*     Co                                                                                                    | Step 6   Company Admin   | Address*             |                             |                 | ZIP/Postal Code* |                  |                          |  |
| Provide a post box Country*   Provide a post box Country*   State/district City*   Company telephone* -     Company E-Mail Do you supply*   Extended system access     Access to internal Volkswagen IT systems access                                                                                                    |                          |                      |                             |                 |                  |                  |                          |  |
| Image: Select state/district       Country*       Please Select         State/district       City*         Company telephone*       -       -         Company E-Mail       Do you supply*       Image: Products for the non-production procurement         Extended system access       Image: Access to internal Volkswagen IT systems       Image: Access to internal Volkswagen IT systems                                                                                                    | Process description      |                      |                             |                 |                  |                  |                          |  |
| State/district City*   Company telephone* -   + -   Company F-Mail Do you supply*   Extended system -   access -                                                                                                    | What is a DUNS ?         | Provide a post box   |                             |                 | Country*         | Please Select    |                          |  |
| Company telephone*   +   -   Company E-Mail                                                                                                    |                          | State/district       |                             |                 | City*            |                  |                          |  |
| Company telephone*   Company E-Mail   Company E-Mail   Do you supply*   Do you supply*   Products for the production procurement   Extended system     access   Products for the non-production procurement   Image: Company E-Mail   Do you supply*   Image: Company E-Mail   Do you supply*   Image: Company E-Mail      De you supply*                                                                                                    |                          |                      |                             |                 |                  |                  |                          |  |
| Company E-Mail Do you supply* Products for the production procurement Extended system access Next                                                                                                    |                          | Company telephone* + |                             |                 | Company fax      | +                |                          |  |
| Extended system access  Access to internal Volkswagen IT systems access  Rext                                                                                                    |                          |                      |                             |                 |                  |                  |                          |  |
| Extended system access Access to internal Volkswagen IT systems access Next                                                                                                    |                          | Company E-Mail       |                             |                 | Do you supply    | Products for the | e production procurement |  |
| Extended system  access access next                                                                                                    |                          |                      |                             |                 |                  |                  |                          |  |
| next                                                                                                    |                          | Extended system      | 4 Access to internal Volksw | agen IT systems |                  |                  |                          |  |
| next                                                                                                    |                          | access               |                             |                 |                  |                  |                          |  |
| next                                                                                                    |                          |                      |                             |                 |                  |                  |                          |  |
|                                                                                                    |                          | nevt                 |                             |                 |                  |                  |                          |  |
|                                                                                                    |                          | TICAL                |                             |                 |                  |                  |                          |  |
|                                                                                                    |                          |                      |                             |                 |                  |                  |                          |  |
|                                                                                                    |                          |                      |                             |                 |                  |                  |                          |  |
|                                                                                                    |                          |                      |                             |                 |                  |                  |                          |  |
|                                                                                                    |                          |                      |                             |                 |                  |                  |                          |  |
|                                                                                                    |                          |                      |                             |                 |                  |                  |                          |  |
|                                                                                                    |                          |                      |                             |                 |                  |                  |                          |  |
|                                                                                                    |                          |                      |                             |                 |                  |                  |                          |  |

Please enter here your company data.

The fields of either (A) or (B) group should be filled.

Cursor on the symbol takes you to the further notes with respect to that active entry.

Please note that companies with multiple locations may also have multiple DUNS numbers. Please clarify in advance which DUNS number you would like to register.

After entering the data click on **"next"** to go to step 2 of the registration.

### **Step 2: Registrar Information**

|                                                                                                    |                                                                                        |               | VOLKSWAGEN               |                            |               |    |
|----------------------------------------------------------------------------------------------------|----------------------------------------------------------------------------------------|---------------|--------------------------|----------------------------|---------------|----|
| Seguish                                                                                             | 2<br>Company Data                                                                      | 2             | 4<br>User Agreement Supp | 6 6 Gen DB Company Admin   | -             |    |
| tep 1   Company Data<br>tep 2   Registrar Data<br>tep 3   Data Validation<br>tep 4   User Agreement | Last name: Value is require<br>First name: Value is require<br>Please choose a gender. | ત             |                          |                            |               |    |
| tep 5   Supplier DB<br>tep 6   Company Admin                                                        | Registrar Inform                                                                       | mation        |                          |                            |               |    |
| Process description<br>What is a DUNS ?                                                             | Salutation                                                                             |               |                          | Last name*                 |               |    |
|                                                                                                    | Last name prefix                                                                       |               |                          | Last name appendix         |               |    |
|                                                                                                    | First name*                                                                            |               |                          | Gender*                    | Please Select |    |
|                                                                                                    | Nationality                                                                            | Please Select |                          | - Your preferred language* | English       | *  |
|                                                                                                    | Address*                                                                               |               |                          | ZIP/Postal Code*           | 1             |    |
|                                                                                                    |                                                                                        |               |                          |                            |               |    |
|                                                                                                    | Provide a post box                                                                     |               |                          | Company country*           | Afghanistan   | ×  |
|                                                                                                    | Company state/district                                                                 |               |                          | Company city*              |               |    |
|                                                                                                    | Company telephone*                                                                     | +             |                          | Company fax                | *             |    |
|                                                                                                    | Company E-Mail*                                                                        | Submit        | 1                        |                            |               |    |
|                                                                                                    |                                                                                        |               |                          |                            |               |    |
|                                                                                                    |                                                                                        |               |                          |                            |               |    |
|                                                                                                    |                                                                                        | Submit the    | e data by                | clicking                   | on the butt   | on |
|                                                                                                    |                                                                                        | ((C           | A                        |                            |               |    |

Submit the data by clicking on the button **"Submit"**. Any subsequent change is no longer possible. Enter the registrar data here. Please note the following during entry:

- The registrar should be an individual (terms like e.g. "IT-Support" are not acceptable).
- The registrar is the one who carries out the registration process (not necessarily the general manager).
- Only international alphabet entry is permissible here (no "ß", "ä", "ü" etc.)
- The email-ID must be a personalized one (general email-IDs are not acceptable; e.g. info@...).
- The email domain should match with the company name (no free email addresses like for e.g. @yahoo.de; @web.de etc.).

A K T I E N G E S E L L S C H A F T

# **End of supplier self-registration**

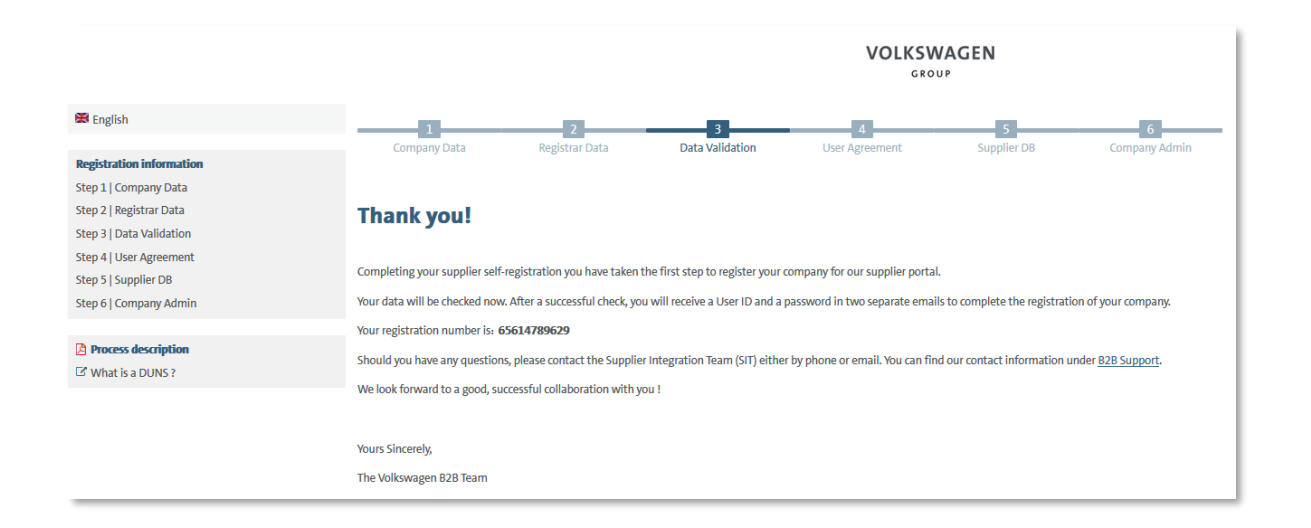

With 'Submit' the data is automatically submitted to Volkswagen. Now the data is validated and compared with the data at Dun & Bradstreet/Upik.

After a successful validation the registrar automatically receives a user ID and a link for setting your own password for the ONE.Konzern Business Plattform via two separate emails.

AKTIENGESELLSCHAFT

# End of the first part of the Supplier-Self-Registration

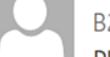

B2B-Team

DUNS: 999182223, registration on the Group Business Platform of the Volkswagen AG

An

Aufbewahrungsrichtlinie 0.1 Initialklasse (2 Jahre)

Diese Nachricht hat unnötige Zeilenumbrüche.

Dear registrar,

Thank you for your registration on the Group Business Platform of the Volkswagen AG (www.vwgroupsupply.com).

With the successful filling in of the Supplier-Self-Registration you have passed the first and the second step.

Your registration number is: 65950915178

You data will be verified.

After a successful verification you will receive a profile ID and a password in two separate E-Mails in order to fulfill the three following steps 4, 5 and 6.

The 6 steps to a complete registration: 1. Enter your company data 2. Enter the registrar data 3. Check of your data by the Volkswagen Group 4. Accept the B2B User Agreement 5. Fill the Supplier Database 6. Nominate a Company Administrator

This is an email generated automatically by the system.

Should you have any questions or need immediate support regarding the Group Business Platform, please contact us either by phone or email. You can find our contact information under B2B Support (http://www.vwgroupsupply.com/one-kbp-pub/en/kbp\_public/support/support.html).

Best regards

Your Team of the Group Business Platform

The registrar is informed about the first part of the supplier self-registration via a system generated email . In this email the registration number is shared again.

A K T I E N G E S E L L S C H A F T

### **Login details**

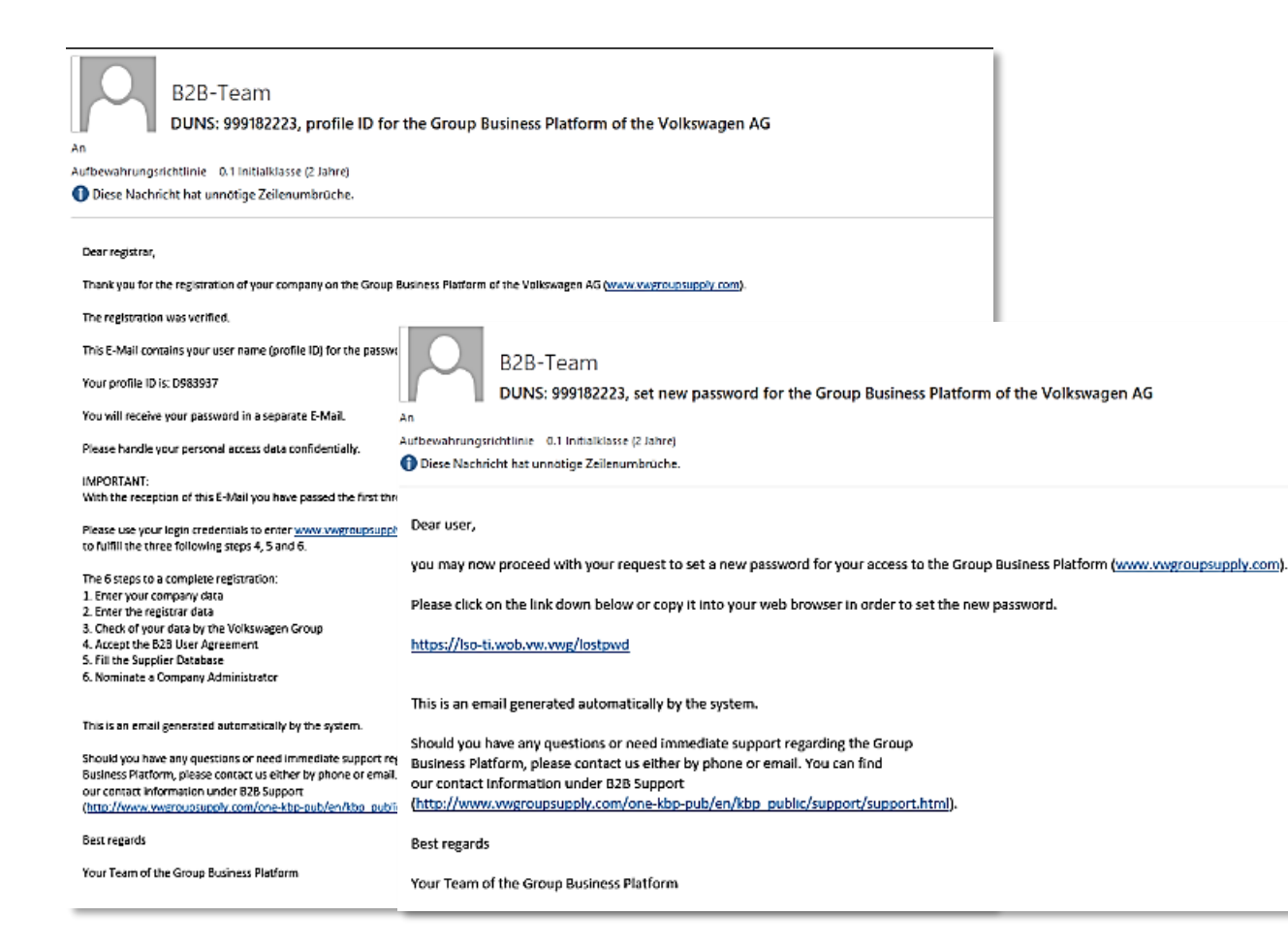

After a successful validation of the data the registrar receives the login details for the ONE.Konzern Business Plattform by two separate system generated emails.

A K T I E N G E S E L L S C H A F 1

### Login

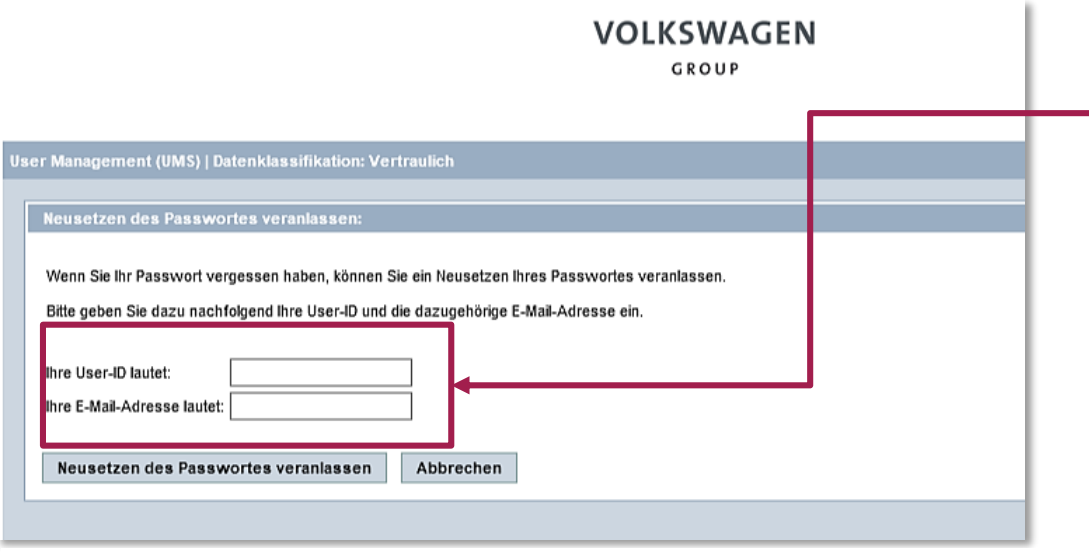

After clicking the link you need to confirm your identiy by entering the received UserID and the e-mail adress which you have entered during the registration.

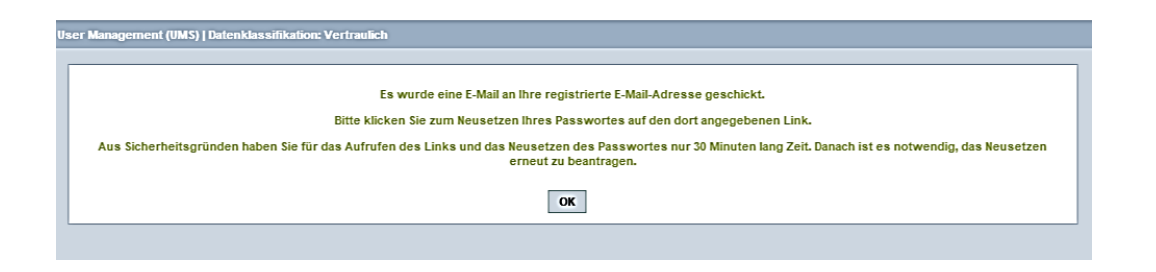

If you have submitted the confirmation you see an information that you will receive an e-mail with a new link which is only valid for 30 minutes.

A K T I E N G E S E L L S C H A F T

### Login

B2B-Team DUNS: 999182223, set new password for the Group Business Platform of the Volkswagen AG ufbewahrungsrichtlinie 0.1 Initialklasse (2 Jahre) Diese Nachricht hat unnötige Zeilenumbrüche. Dear user, you may now proceed with your request to set a new password for your access to the Group Business Platform (www.wwgroupsupply.com). Please click on the link down below or copy it into your web browser in order to set the new password. The link is valid for 30 minutes. If the new password is not set in time, the process has to be started again. https://lso-ti.wob.vw.vwp/umsweb2/public/passwordReset/passwordReset.seam?token=766xMoSmiva0H9SWoYxCI132dE3I3r This is an email generated automatically by the system. Should you have any questions or need immediate support regarding the Group Business Platform, please contact us either by phone or email. You can find our contact information under B2B Support (http://www.wwgroupsupply.com/one-kbp-pub/en/kbp\_public/support/support.html) Best regards Your Team of the Group Business Platform Please click on the link down below or copy it into your web browser in order to set the new password. The link is valid for 30 minutes. If the new password is not set in time, the process has to be started again. https://lso-ti.wob.vw.vwg/umsweb2/public/passwordReset/passwordReset.seam?token=766xMqSmjya0H9SWqYxCI132dE3I3p

Click on this link for setting your own password. The link is valid for 30 minutes.

AKTIENGESELLSCHAFT

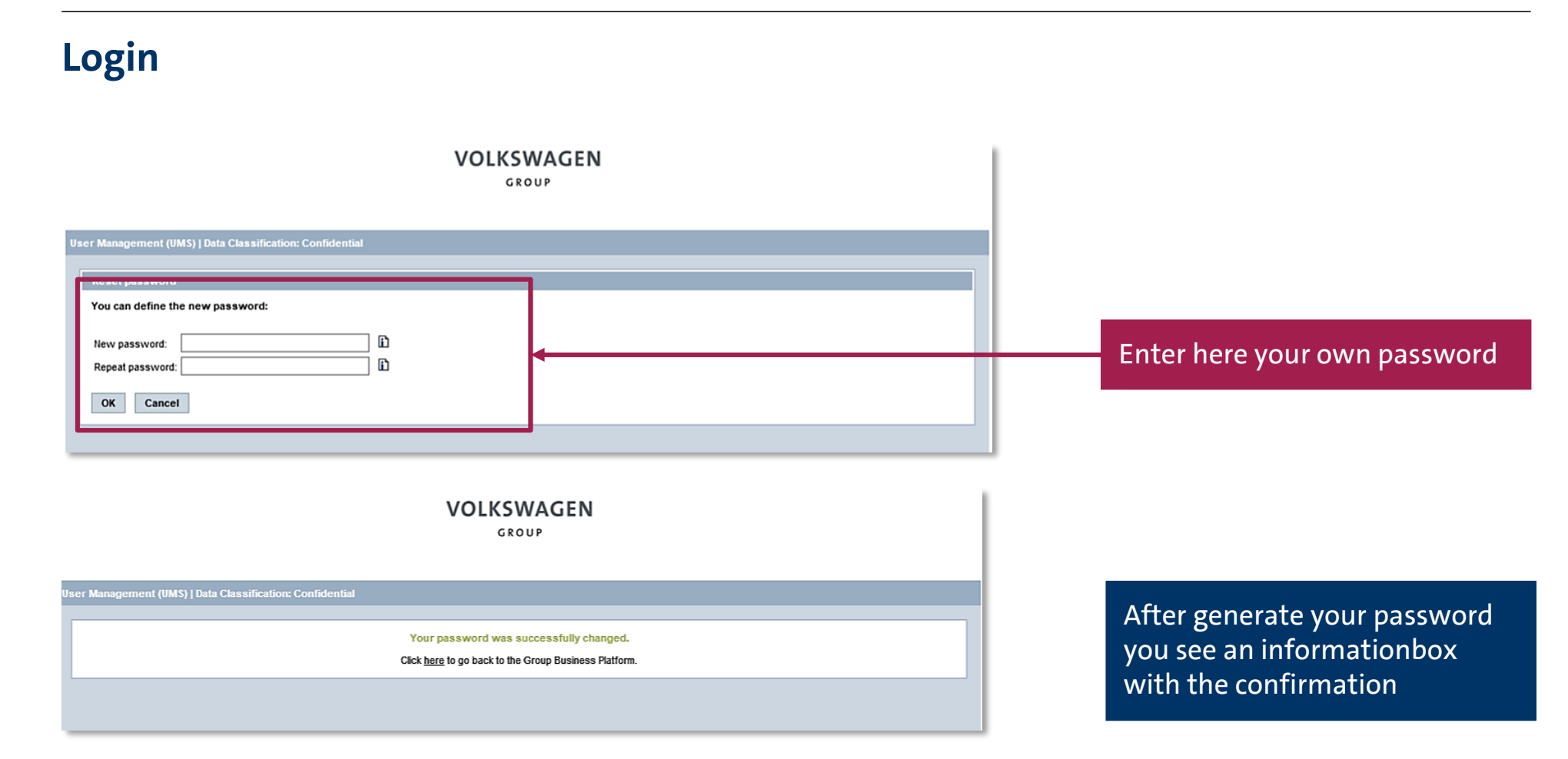

A K T I E N G E S E L L S C H A F T

## Login

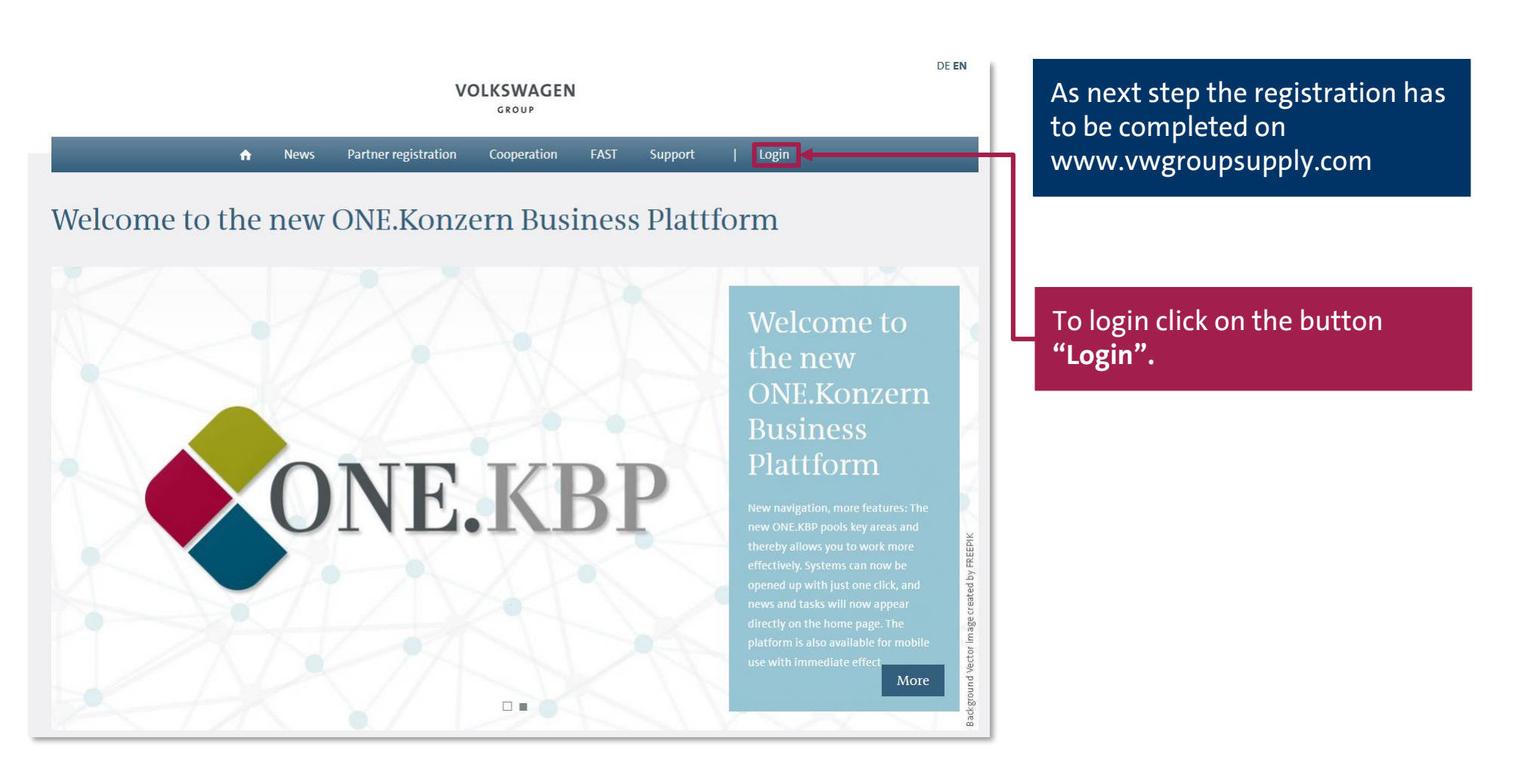

### Login

| G            | ROUP                                                         |                                                                                                    |
|--------------|--------------------------------------------------------------|----------------------------------------------------------------------------------------------------|
|              | Login via Secu<br>UserID:                                    | ırID                                                                                                    |
| with Passwo  | ord                                                          | curlD Login                                                                                                    |
| D985888      |                                                              |                                                                                                    |
| •••••        |                                                              |                                                                                                    |
| Forgot Passw | ord<br>t                                                     |                                                                                                    |
| Passwo       | ord Login                                                    |                                                                                                    |
|              | vith Passwo<br>D985888<br>•••••••<br>Forgot Passwo<br>Passwo | Login via Secu<br>useriD:<br>vith Password<br>D985888<br>•••••••<br>Forgot Password<br>Account Select<br>Password Login |

The login window on the left side is applicable for logging into the platform.

The user ID received by the email should be entered here (beginning with D...).

In the second row you entered your own password. The correct way of writing should be taken into account. The password should be exactly matching (upper and lowercase is to be noted).

By clicking **"Password Login"** you will get to the following steps.

A K T I E N G E S E L L S C H A F T

### **Stage Two of Your Registration**

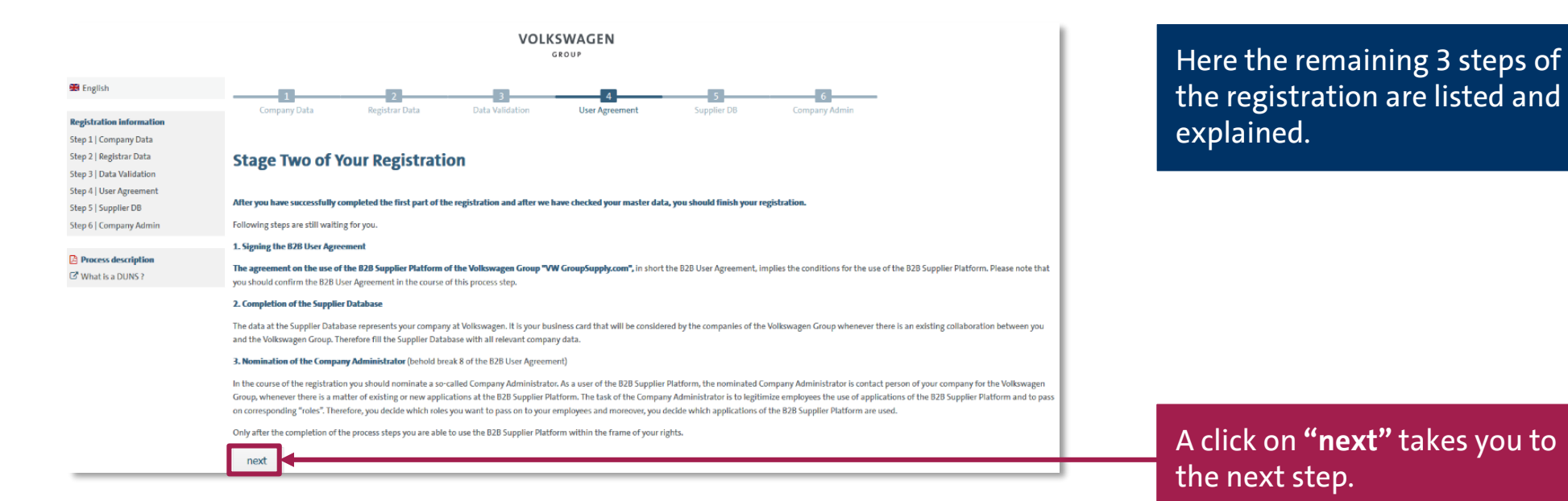

AKTIENGESELLSCHAFT

### Step 4: B2B User Agreement

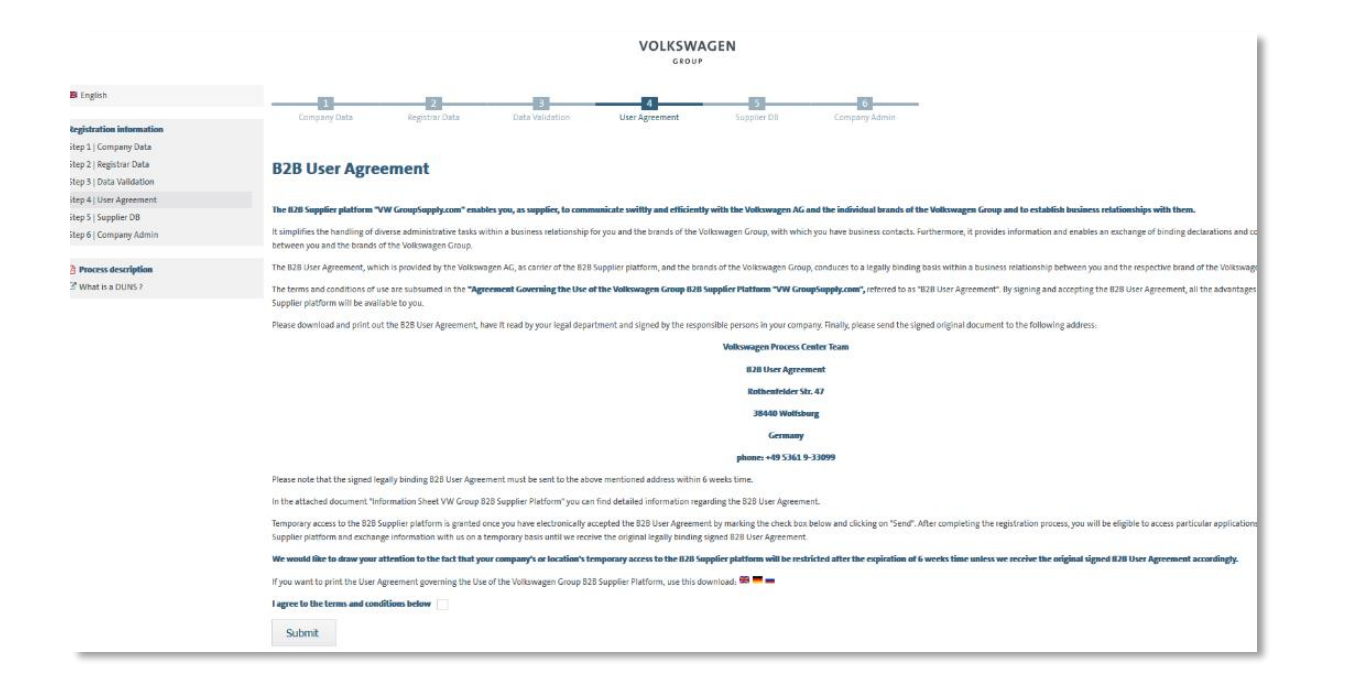

Here the information related to the B2B User Agreement is available. A K T I E N G E S E L L S C H A F I

### Step 4: B2B User Agreement

|                                                                                                    | 38440 Wolfsburg                                                                                                    |       |
|----------------------------------------------------------------------------------------------------|----------------------------------------------------------------------------------------------------|-------|
|                                                                                                    | Germany                                                                                                    | - 1   |
|                                                                                                    | phone: +49 5361 9-33099                                                                                                    | - 1   |
| note that the signed legally binding 628 User Agreement must be sen                                             | to the above mentioned address within 6 weeks time.                                                                                                    | - 1   |
| attached document "Information Sheet VW Group B2B Supplier Platfor                                              | m" you can find detailed information regarding the B2B User Agreement.                                                                                                    | - 1   |
| wary access to the B2B Supplier platform is granted once you have elect                                         | vonically accepted the B2B User Agreement by marking the check box below and clicking on "Send". After completing the registration process, you will be eligible to access particular applications of the | e 828 |
| er platform and exchange information with us on a temporary basis ur                                            | III we receive the original legally binding signed B2B User Agreement.                                                                                                    | - 1   |
| auld like to draw your attention to the fact that your company's or lo                                          | cation's temporary access to the B2B Supplier platform will be restricted after the expiration of 6 weeks time unless we receive the original signed B2B User Agreement accordingly.                      | - 1   |
| vant to print the User Agreement governing the Use of the Volkswager                                            | Group 828 Supplier Platform, use this download: 📼 🖷                                                                                                    | - 1   |
| to the terms and conditions below                                                                               |                                                                                                    | - 1   |
| abmit                                                                                                    |                                                                                                    | - 1   |
| 0 1 3 1 von 10                                                                                                  | - + AzomzicherZoon : 🖓 🅅 🛛                                                                                                    | »     |
|                                                                                                    |                                                                                                    | ^     |
|                                                                                                    | VOLKSWAGEN                                                                                                    |       |
|                                                                                                    | ARTIFNGESELLSCHAFT                                                                                                    |       |
| Die folge                                                                                                    | de / The following                                                                                                    |       |
|                                                                                                    | B2B Nutzungsvereinbarung / B2B User Agreement                                                                                                    |       |
|                                                                                                    | uber die Nutzung der Volkswagen Konzern B2B-Lieferantenplattform /<br>enverning the use of the Volkswagen Group R2R Sunelier Platform                                                                     |       |
|                                                                                                    | "WW Group Supply.com"                                                                                                    |       |
| wird ges                                                                                                    | Nossen zwischen / is hereby entered into by and between:                                                                                                    |       |
| Na                                                                                                    | ne der Firma / Company Name:                                                                                                    |       |
| St PL                                                                                                    | ille / Street:<br>und Ort / Postal Code and Place:                                                                                                    |       |
| La contra de la contra de la contra de la contra de la contra de la contra de la contra de la contra de la cont | d / Country. United Kingdom                                                                                                    |       |
|                                                                                                    | NS - Nr. 99-918-2223                                                                                                    |       |
|                                                                                                    | - im folgenden Lieferantenplattform-Teilnehmer (LT) genannt -<br>- hereinafter referred to as the Supplier Platform Participant (Platform Participant) -                                                  |       |
|                                                                                                    | und der / and                                                                                                    |       |
|                                                                                                    |                                                                                                    | _     |
|                                                                                                    | I agree to the terms and conditions below 🗹                                                                                                    |       |
|                                                                                                    |                                                                                                    |       |
|                                                                                                    | >> Submit                                                                                                    |       |
|                                                                                                    |                                                                                                    |       |
|                                                                                                    |                                                                                                    |       |
|                                                                                                    |                                                                                                    |       |
|                                                                                                    |                                                                                                    |       |
|                                                                                                    |                                                                                                    |       |

The B2B User Agreement should be printed out, signed and couriered to the given address. Only the original copy is considered for the approval. Before taking the print, the B2B User Agreement has to be accepted electronically. Only after the electronic acceptance further steps of the registration can be carried out.

Please check the blank box and click on **"Submit"**.

After clicking on the button **"Submit"** the option **"Next"** is activated. A click on the button **"Next"** takes you to the next steps of the registration.

### **Step 5: Supplier Database – Welcome**

The supplier database is an important component of our Group Business Platform VWGroupSupply.com and an essential link between your company and the Volkswagen Group

requests for quotatio

working on.

the entry process at any time and continue it later on.

To keep the database up to date, we kindly ask you to update and

Our database allows you to store all important business information in one place. You can simplify our cooperation and daily work using the database, since all procurement departments

as well as many other departments of the Volkswagen Group have access to it. Your presence on our platform helps us to quickly identify your expertise and enables us to place specified

The wizard helps you enter your data when visiting our platform for the first time. You may stop

Our database is divided into several areas, e.g., general company information, range of services, etc. In the upper left menu the wizard indicates the area that you are currently

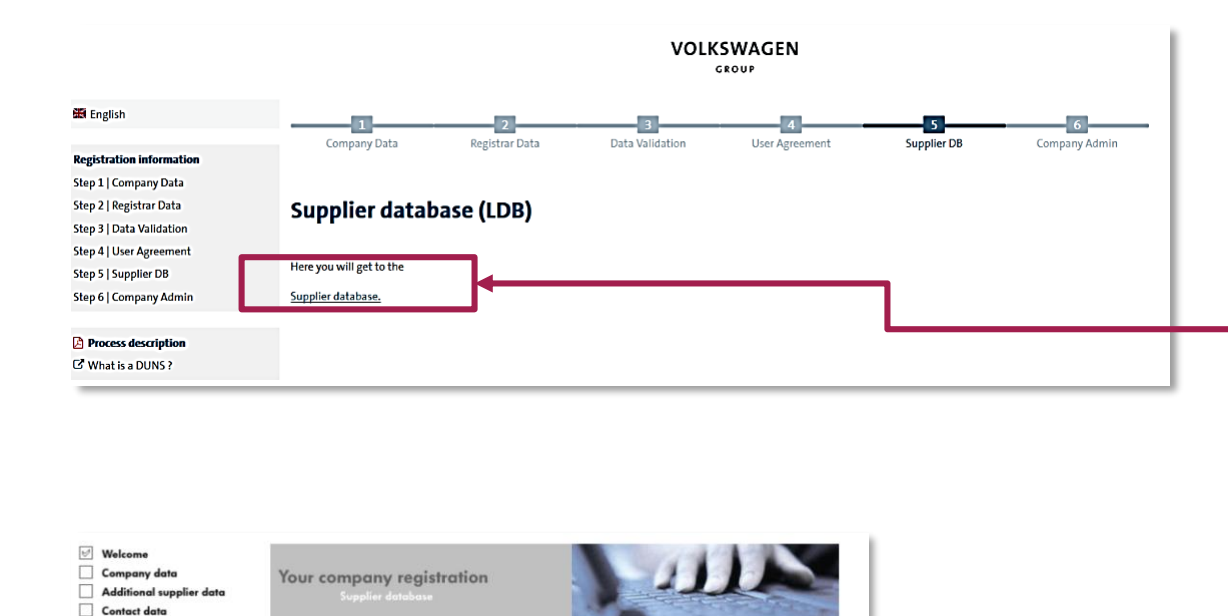

Afterwards the Supplier database should be filled.

By clicking on the button **"Supplier database"** you enter the Supplier database

Here you find the general information regarding the Supplier database.

By clicking on the button **"Continue the initial data entry..."** the next page of Supplier database opens.

20.08.2019

Ability range
 Certificates, Systems, Methods

**General Information** 

Release

Imprint

Document administration

Continue the initial data entry

### **Step 5: Supplier Database – Company data**

| <ul> <li>✓ Welcome</li> <li>✓ Company data</li> <li>Additional supplier data</li> <li>Contact data</li> <li>Ability range</li> </ul> | Your company da<br>Supplier databa                                                                                                    | ta                                                                                                    |                                                                                                    |  |
|----------------------------------------------------------------------------------------------------|----------------------------------------------------------------------------------------------------|----------------------------------------------------------------------------------------------------|----------------------------------------------------------------------------------------------------|--|
| Certificates, Systems, Methods                                                                                                    | Please maintain here the ma                                                                                                    | aster data of your company (1)                                                                                                    |                                                                                                    |  |
| Document administration                                                                                                    | Address information                                                                                                    |                                                                                                    | Last Modification: 14.07.2017                                                                                                    |  |
| General Information                                                                                                    | D&BD-U-N-S®No.:<br>Company Name:*<br>Trade Name:                                                                                                    | 11-512-1326<br>RV PVT LTD                                                                                                    | <u>i</u>                                                                                                    |  |
| Imprint                                                                                                    | Short name:*                                                                                                    |                                                                                                    |                                                                                                    |  |
|                                                                                                    | Street 1 .<br>Street 2 :<br>Post Code** / City* :<br>Additional postal address:<br>P.O. Box:<br>P.O. Box Post Code/City:<br>State:<br>Country:*<br>Phone Switchboard:*<br>Fax Central:<br>Homepage:<br>E-Mail:*<br>(*) Fields with asterisks<br>(**) Mandatory fields de | ADAD 3, FORL<br>410506 /<br>PUNE<br>-no selection-<br>/<br>India<br>+00 - 564 - 4678-3356<br><br>must be filled!<br>pending on the chosen site functions. | +49 5361 9123-45<br>+49 5361 9123-99                                                                                                    |  |
|                                                                                                    | Company Name / addres                                                                                                    | s written using country's local spell                                                                                                    | ing                                                                                                    |  |
|                                                                                                    | Company Name:<br>Full address:                                                                                                    |                                                                                                    | line and the second second sec |  |
|                                                                                                    | Site functions*                                                                                                    |                                                                                                    |                                                                                                    |  |
|                                                                                                    | Headquarters General Administration                                                                                                    | Accounting                                                                                                    | Sales / Marketing                                                                                                    |  |
|                                                                                                    | Production / Assemble<br>Development                                                                                                    | y Distribution                                                                                                    | Warehouse / Storage                                                                                                    |  |
|                                                                                                    | Back                                                                                                    |                                                                                                    | Continue the initial data entry.                                                                                                    |  |

Most of the fields are already filled with the information from the registration. All additional mandatory fields on the following pages are marked with \*.

The short name of the company should be entered here for VW-internal identification purposes. It should be as representative as possible. At least 3 letters or symbols should be entered.

The general email address of the company should be entered here.

The site functions specify the business fields/ function of the respective registered location of the company. At least one function should be selected.

### **Step 5: Supplier database – Additional supplier data**

| Company data<br>Additional supplier data<br>Contact data | Additional supplier of<br>Supplier database                                                     | ata                    |                                 |
|----------------------------------------------------------|-------------------------------------------------------------------------------------------------|------------------------|---------------------------------|
| Certificates, Systems, Methods                           | Please include any additional                                                                   | company data here. (1) |                                 |
| Document administration                                  | Additional information                                                                          |                        |                                 |
| ] Release                                                | Train Station:                                                                                  |                        |                                 |
| General Information                                      | Established:<br>Companies' Register:                                                            |                        |                                 |
|                                                          | Capital:<br>Venue:                                                                              | Euro                   | -                               |
|                                                          | VAT ID:                                                                                         | <u>.</u>               |                                 |
|                                                          | Customer Numbers,<br>which have been<br>assigned to the VW<br>Group members by the<br>supplier: |                        | E                               |
|                                                          | Back                                                                                            |                        | Continue the initial data entry |

Here the additional data can be entered.

It is however optional.

The year of establishment and the company's register number get transmitted directly from Dun & Bradstreet and can be modified only by making a change directly in the D&B records.

### Step 5: Supplier database – Contact data

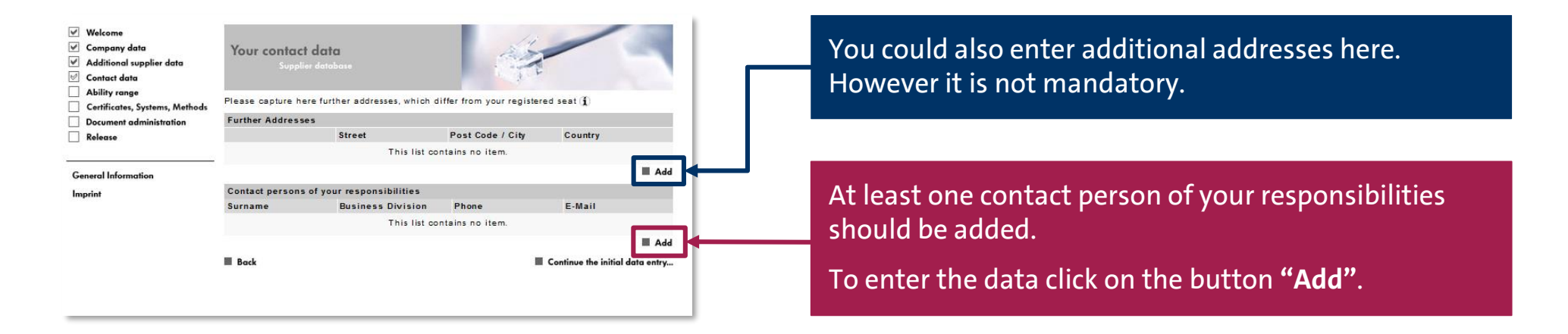

### **Step 5: Supplier database – Contact data**

| Welcome     Company data     Additional supplier data     Contact data     Ability range | Your contact dat<br>Supplier data                                                                                            | 0<br>base                        |                                                    |  |  |  |  |
|------------------------------------------------------------------------------------------|----------------------------------------------------------------------------------------------------|----------------------------------|----------------------------------------------------|--|--|--|--|
| Certificates, Systems, Methods                                                           | Please capture here information about businesswide contact partners. Please name one contact partner per responsibility. (j) |                                  |                                                    |  |  |  |  |
| Document administration                                                                  | Contact partner                                                                                                    |                                  |                                                    |  |  |  |  |
| Release                                                                                  | Salutation:*                                                                                                    | Miss                             | Languages                                          |  |  |  |  |
|                                                                                          | Title:                                                                                                    |                                  | 0                                                  |  |  |  |  |
| General Information                                                                      | Name:*                                                                                                    | Ruchita                          | German:                                            |  |  |  |  |
| Imprint                                                                                  | Surname:*                                                                                                    | vanarase                         | English:                                           |  |  |  |  |
|                                                                                          | Business Division:*                                                                                                    | General management -             | other languages:                                   |  |  |  |  |
|                                                                                          | Department:                                                                                                    | 1                                |                                                    |  |  |  |  |
|                                                                                          | Function:                                                                                                    | i.                               |                                                    |  |  |  |  |
|                                                                                          | Remark:                                                                                                    | í.                               | li.                                                |  |  |  |  |
|                                                                                          | Contact Information                                                                                                    |                                  |                                                    |  |  |  |  |
|                                                                                          | Phone:*                                                                                                    | +00 - 564 - 4678-3356 +49 5361 9 | 123-45                                             |  |  |  |  |
|                                                                                          | Mobile Phone:                                                                                                    | +49 170 12                       | 3 45 67                                            |  |  |  |  |
|                                                                                          | Fax:*                                                                                                    | 87 - 456 - 464346707 +49 5361 9  | 123-99                                             |  |  |  |  |
|                                                                                          | E-Mail:*                                                                                                    |                                  |                                                    |  |  |  |  |
|                                                                                          | Contact Address                                                                                                    |                                  |                                                    |  |  |  |  |
|                                                                                          | Company:                                                                                                    | RV PVT LTD                       |                                                    |  |  |  |  |
|                                                                                          | Department P.O. Box:                                                                                                    | i i i                            |                                                    |  |  |  |  |
|                                                                                          | Street 1:*                                                                                                    | ROAD 5. PUNE                     |                                                    |  |  |  |  |
|                                                                                          | Street 2:                                                                                                    |                                  |                                                    |  |  |  |  |
|                                                                                          | Post Code* / City*                                                                                                    | 410506 / PUNE                    |                                                    |  |  |  |  |
|                                                                                          | State:                                                                                                    |                                  |                                                    |  |  |  |  |
|                                                                                          | Country:*                                                                                                    | India                            |                                                    |  |  |  |  |
|                                                                                          | (*) Fields with asterisks                                                                                                    | must be filled!                  |                                                    |  |  |  |  |
|                                                                                          | Responsability Brands                                                                                                    | / Regions                        |                                                    |  |  |  |  |
|                                                                                          | Volkswagen<br>Audi                                                                                                    | Bentley<br>Bugatti               | 🔲 Ducati<br>🔲 Volkswagen Light Commercial Vehicles |  |  |  |  |
|                                                                                          | Seat                                                                                                    | 🖾 Lamborghini                    | Scania                                             |  |  |  |  |
|                                                                                          | Skoda                                                                                                    | Porsche                          | MAN                                                |  |  |  |  |
|                                                                                          | Africa Middle- and South Am                                                                                                  | erica North America              | Europe                                             |  |  |  |  |
|                                                                                          | Cancel                                                                                                    |                                  | Save changes                                       |  |  |  |  |

The contact data should be added here.

The fields with the \* mark are mandatory.

In case you do not have different departments in your company, please enter the general manager/owner in the field Business Divisions "General Management".

At the end please click on the button **"Save changes"**.

### Step 5: Supplier database – Contact data

| Company data                                    | Your contact d         | ata                      |                       | 12          |                                |
|-------------------------------------------------|------------------------|--------------------------|-----------------------|-------------|--------------------------------|
| Additional supplier data           Contact data | Supplier d             |                          |                       | TE          |                                |
| Ability range                                   | Please capture here fi | urther addresses, whir   | h differ from your re | gistered se | at (j)                         |
| Document administration                         | Further Addresses      |                          |                       |             |                                |
| Release                                         |                        | Street                   | Post Code / (         | City        | Country                        |
|                                                 |                        | This I                   | st contains no item.  |             |                                |
| General Information                             |                        |                          |                       |             | Add                            |
| Imprint                                         | Contact persons of     | your responsibilitie     | s                     |             |                                |
|                                                 | Surname                | <b>Business Division</b> | Phone                 | E-Mail      |                                |
|                                                 | Ruchita vanarase       | General management       | +00-564-4678-3356     | ruchita.va  | anarase@volkswagen.co.in       |
|                                                 |                        |                          |                       | _           | Add 🔳                          |
|                                                 | Back                   |                          |                       | C C         | ontinue the initial data entry |

After clicking on **"Save changes"** the start page of the Contact data appears.

You may add additional contacts as well.

Otherwise by clicking on **"Continue initial data entry ..."** you enter the next section of the Supplier database.

### **Step 5: Supplier Database – Ability range**

| ill as the information belonging to it. (1) | what your company offers or manufactures.                                                                |
|---------------------------------------------|----------------------------------------------------------------------------------------------------|
| contains no item.                           |                                                                                                    |
| Add Continue the initial data entry         |                                                                                                    |
|                                             | To add the information click on <b>"Add"</b> .                                                           |
|                                             |                                                                                                    |
|                                             | Il as the information belonging to it. ()<br>contains no item.<br>Add<br>Continue the initial data entry |

| ✓ Welcome                                    |                                                                 |                                                                                                    |                      |
|----------------------------------------------|-----------------------------------------------------------------|----------------------------------------------------------------------------------------------------|----------------------|
| <ul> <li>Company data</li> </ul>             | Your ability range                                              |                                                                                                    | 1110                 |
| <ul> <li>Additional supplier data</li> </ul> | Supplier date sase                                              |                                                                                                    |                      |
| <ul> <li>Contact data</li> </ul>             |                                                                 | 6                                                                                                    | 30,7                 |
| Ability range                                | Discourse direct with the sector of                             |                                                                                                    |                      |
| Certificates, Systems, Methods               | Please choose first, while part of                              | ine product group catalogue you want to browse. (1)                                                                                                    |                      |
| Document administration                      | Non-production materi                                           | al G Production material Search                                                                                                    |                      |
| Release                                      | кеу                                                             | Product group                                                                                                    |                      |
|                                              | 13-00-00                                                        | Development service*                                                                                                    | • • •                |
| General Information                          | l₩1 → 17-00-00-00                                               | Machine, device (for special applications)*                                                                                                    | Ð                    |
| Imprint                                      | 18-00-00                                                        | Equipment f. mining, metallurgical plant, rolling mill a. foundry*                                                                                                    | ÷ i                  |
|                                              | 19-00-00                                                        | Information, communication and media technology*                                                                                                    | Ð                    |
|                                              | 20-00-00                                                        | Packing material*                                                                                                    | ) (I)                |
|                                              | 21-00-00                                                        | Tool*                                                                                                    | Ð                    |
|                                              | 22-00-00-00                                                     | Construction technology*                                                                                                    | (i)                  |
|                                              | 23-00-00                                                        | Machine element, fixing, mounting*                                                                                                    | (I)                  |
|                                              | 24-00-00-00                                                     | Office products, facilities and technics, papeterie*                                                                                                    | (I)                  |
|                                              | 25-00-00                                                        | Service*                                                                                                    | Ð                    |
|                                              | 26-00-00                                                        | Energy, extraction product, secondary raw materials and residues*                                                                                                    | - E                  |
|                                              | 27-00-00                                                        | Electric engineering, automation, process control engineering*                                                                                                    | Ð                    |
|                                              | Pri 28-00-00-00                                                 | Automotive technology*                                                                                                    | - D -                |
|                                              | *) This eCl@ss-key is used in the p                             | urchasing process of the Volkswagen Group.                                                                                                    |                      |
|                                              | Cancel                                                          |                                                                                                    |                      |
|                                              | No items assigned<br>Mouse click = adding items of t<br>subtree | ♥         Several items of the subtree are assigned         ♥         All items of the subtree are as Mouse click = Removing all it Mouse click = completing the remaining elements of the subtree | signed<br>⊧ms of the |
|                                              |                                                                 |                                                                                                    |                      |

At the end all product groups are displayed. Either directly select a material group (Nonproduction or Production material) or use the search function.

### Step 5: Supplier database – Ability range

| ŀŋ            | Non-production materi                                        | 1 G                                            | Production material                                                                  | Search                                                        |                                    |
|---------------|--------------------------------------------------------------|------------------------------------------------|--------------------------------------------------------------------------------------|---------------------------------------------------------------|------------------------------------|
|               | Key                                                          |                                                | Product                                                                              | group                                                         |                                    |
| [HY           | 20-04-00-00                                                  | Can (packing materia                           | 1)*                                                                                  |                                                               | (1) ×                              |
| ŀ'n           | 20-04-01-00                                                  | Can (plastic, packing                          | material)*                                                                           |                                                               | (I)                                |
| ŀŋ            | 20-04-02-00                                                  | Can (metal, packing i                          | naterial)*                                                                           |                                                               | € E                                |
| ŀ'n           | 20 01 02 00                                                  | Con (poper, posking                            | meterial)*                                                                           |                                                               | ۲                                  |
| ŀŋ            | -04-04-00                                                    | Can (cardboard / pa                            | aperboard, packing material)                                                         | *                                                             | ①                                  |
| ŀ'n           | 20-04-04-01                                                  | Can (cardboard)                                |                                                                                      |                                                               | Œ                                  |
| ŀŋ            | 20-04-04-90                                                  | Can (cardboard / pap                           | erboard, packing material, uncla                                                     | assified)                                                     | Ð                                  |
| ŀ'n           | 20-04-90-00                                                  | Can (packing materia                           | I, other)                                                                            |                                                               | ①                                  |
| ŀŋ            | 20-05-00-00                                                  | Bucket (packing mate                           | rial)*                                                                               |                                                               | Œ                                  |
| ŀ'n           | 20-06-00-00                                                  | Drum (packing mater                            | al)*                                                                                 |                                                               | Œ                                  |
| ŀŋ            | 20-07-00-00                                                  | Bottle (packing mater                          | ial)*                                                                                |                                                               | Œ                                  |
| [HY           | 20-08-00-00                                                  | Hobbock (packing ma                            | terial)*                                                                             |                                                               | Œ                                  |
| ŀŋ            | 20-09-00-00                                                  | Canister (packing ma                           | terial)*                                                                             |                                                               | • •                                |
| *) This       | eCl@ss-key is used in the p                                  | urchasing process of                           | the Volkswagen Group.                                                                |                                                               |                                    |
| Can           | cel                                                          |                                                |                                                                                      |                                                               |                                    |
| No<br>M<br>Su | o items assigned<br>ouse click = adding items of t<br>ibtree | le Several<br>he assigne<br>Mouse o<br>element | items of the subtree are<br>d<br>lick = completing the remaining<br>s of the subtree | All items of the subtree<br>Mouse click = Removing<br>subtree | are assigned<br>g all items of the |

A click on the check box with an arrow inside opens the tree structure. At the end of the tree structure a box with a gearwheel inside is displayed.

To add a material group in the list please click on the blank check box next to the respective product key.

Only one material group can be added at a time.

## Step 5: Supplier database – Ability range

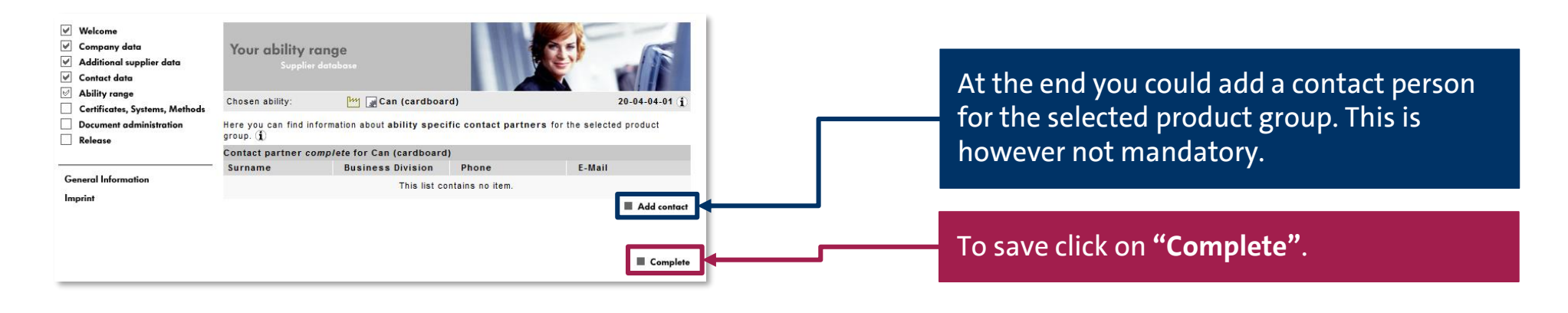

| Welcome<br>Company data<br>Additional supplier data<br>Contact data<br>Ability range | Your ability range<br>Supplier database                               |                                                                                                    |            |
|--------------------------------------------------------------------------------------|-----------------------------------------------------------------------|----------------------------------------------------------------------------------------------------|------------|
| Certificates, Systems, Methods                                                       | Here you can register your abi                                        | ility range as well as the information belonging to it. (1)                                                                          |            |
| Document administration                                                              | General Abilities                                                     |                                                                                                    |            |
| Release                                                                              | [배 문 20-00-00-00                                                      | Packing material*                                                                                                    | Œ          |
|                                                                                      | 20-04-00-00                                                           | Can (packing material)*                                                                                                    | a          |
| neral Information                                                                    | Em 20-04-04-00                                                        | Can (cardboard / paperboard, packing material)*                                                                                      | Œ          |
| rint                                                                                 | Lug 20-04-04-01                                                       | 1 Can (cardboard)                                                                                                    | Œ          |
|                                                                                      | *) This eCl@ss-key is used in f                                       | the purchasing process of the Volkswagen Group.                                                                                      |            |
|                                                                                      | Several items of the subtr<br>Mouse click = Removing a<br>the subtree | ree are assigned V All items of the subtree are assigned<br>all assigned items of Mouse click = Removing all items of the<br>subtree | 2          |
|                                                                                      |                                                                       |                                                                                                    | Ad 🗐       |
|                                                                                      | Back                                                                  | Continue the initial da                                                                                                    | ıta entry. |

The overview page reappears. You can either add a new material group or continue with the next tab of the Supplier database here.

### Step 5: Supplier database – Certificates, Systems, Methods

| Ability range                                          | Please insert here information about businesswide certificates, systems, methods, innovations and patents ① |                       |                         |                          |  |  |
|--------------------------------------------------------|----------------------------------------------------------------------------------------------------|-----------------------|-------------------------|--------------------------|--|--|
| Certificates, Systems, Methods Document administration |                                                                                                    |                       |                         |                          |  |  |
| Release                                                | Certificates                                                                                                |                       |                         |                          |  |  |
|                                                        | Type                                                                                                    | Certifying Agency     | Certification Exp. Date | Description              |  |  |
|                                                        |                                                                                                    | This list col         | itains no item.         |                          |  |  |
| eneral information                                     |                                                                                                    |                       |                         | Add                      |  |  |
| mprint                                                 | IT Systems a                                                                                                | nd methods            |                         |                          |  |  |
|                                                        | Area                                                                                                    | Description           |                         |                          |  |  |
|                                                        |                                                                                                    | This list co          | ntains no item.         |                          |  |  |
|                                                        |                                                                                                    |                       |                         | Add                      |  |  |
|                                                        | Laboratory a                                                                                                | nd testing facilities |                         |                          |  |  |
|                                                        | Туре                                                                                                    | Description           |                         | since                    |  |  |
|                                                        |                                                                                                    | This list co          | ntains no item.         |                          |  |  |
|                                                        |                                                                                                    |                       |                         | 🔳 Add 📕                  |  |  |
|                                                        | Innovations a                                                                                               | ind patents           |                         |                          |  |  |
|                                                        | Туре                                                                                                    | Description           |                         | since                    |  |  |
|                                                        |                                                                                                    | This list co          | ntains no item.         |                          |  |  |
|                                                        |                                                                                                    |                       |                         | 🔳 Add                    |  |  |
|                                                        | Back                                                                                                    |                       | Continu                 | e the initial data entry |  |  |
|                                                        |                                                                                                    |                       |                         |                          |  |  |

Please capture here your businesswide certificates. (

AVSQ

-- no selection -- 👻

Certificate

Certificate no.:\* Description:

Certifying Agency:

(\*) Fields with asterisks must be filled

Certification Date: Certification Exp. Date:\* Level:

Type:

Cancel

Here you could enter certificates, systems and methods.

It is not possible to upload the documents. Documents can be uploaded under the option "Document administration".

This tab is exclusively for data entry.

To open the input page click on **"Add"** under the respective title.

With "Save Changes" the entries are saved.

Additional supplier data
 Contact data
 Ability range

Document administration

General Information

Release

Imprint

Certificates, Systems, Methods

•

Save changes

### **Step 5: Supplier database – Document administration**

| Welcome     Company data     Additional supplier data     Contact data | Document administration<br>Supplier database                                                |  |  |  |  |  |
|------------------------------------------------------------------------|---------------------------------------------------------------------------------------------|--|--|--|--|--|
| Ability range                                                          | Please upload documents for the pertinent brands and regions here $\langle {\bf j} \rangle$ |  |  |  |  |  |
| Document administration                                                |                                                                                             |  |  |  |  |  |
| Release                                                                | You supply the following Volkswagen Group brands or regions:                                |  |  |  |  |  |
|                                                                        | Volkswagen                                                                                  |  |  |  |  |  |
| General Information                                                    | Seat                                                                                        |  |  |  |  |  |
| Imprint                                                                | 🗌 Volkswagen Group Italia                                                                   |  |  |  |  |  |
|                                                                        | Questionnaire Risk Management                                                               |  |  |  |  |  |
|                                                                        | Chan                                                                                        |  |  |  |  |  |
|                                                                        | Brand/region-specific documents                                                             |  |  |  |  |  |
|                                                                        | Upload a new document:                                                                      |  |  |  |  |  |
|                                                                        | Document type: Please select                                                                |  |  |  |  |  |
|                                                                        | Valid until: dd.mm.yyyy                                                                     |  |  |  |  |  |
|                                                                        | Document path: Browse No file selected. Upload                                              |  |  |  |  |  |
|                                                                        | No documents have been uploaded.                                                            |  |  |  |  |  |
|                                                                        | Resk Continue the initial data entry                                                        |  |  |  |  |  |

Various documents could be uploaded here. However it is not a mandatory field since all documents are optional.

### **Step 5: supplier database – Document administration**

| Please upload documents for the pertinent brands and regions here $(\mathbf{i})$ |       |
|----------------------------------------------------------------------------------|-------|
| Brands/regions selection                                                         |       |
| You supply the following Volkswagen Group brands or regions:                     |       |
| Volkswagen                                                                       |       |
| Seat                                                                             |       |
| Volkswagen Group Italia                                                          |       |
| Questionnaire Risk Management                                                    |       |
|                                                                                  | Chang |

| Welcome     Company data     Additional supplier data     Contact data     Ablity range     Certificates, Systems, Methods | Document administration<br>Supplier database<br>Please upload documents for the pertinent brands and regions here ①                                                                                                    |  |  |  |  |
|----------------------------------------------------------------------------------------------------|----------------------------------------------------------------------------------------------------|--|--|--|--|
| Document administration                                                                                                    | Brands/regions selection                                                                                                    |  |  |  |  |
| Release                                                                                                    | You supply the following Volkswagen Group brands or regions:                                                                                                    |  |  |  |  |
| General Information<br>Imprint                                                                                             | ♥ Volkswagen<br>♥ Seat<br>♥ Volkswagen Group Italia                                                                                                    |  |  |  |  |
|                                                                                                    | Questionnaire Risk Management                                                                                                    |  |  |  |  |
|                                                                                                    | Change                                                                                                    |  |  |  |  |
|                                                                                                    | Brand/region-specific documents                                                                                                    |  |  |  |  |
|                                                                                                    | The following documents are still required<br>Always required:<br>• A copy of the company's extract from the Trade Register<br>• Bank data printed on bank letterhead<br>• Inside and tax Information B4<br>• Non-dicolastic classes (25.7) B4<br>Conditionally required:<br>• Certificate ISO 301 - 167 delivery of production material<br>• Certificate ISO 309 - For delivery of production material<br>• Certificate ISO 309 - For delivery of non-production material<br>• Certificate ISO 309 - For delivery of production material<br>• Certificate ISO 309 - For delivery of non-production material<br>• Certificate ISO 309 - For delivery of production material<br>• Certificate of supplies with reference to personal data (SEAT) - In the event of reference to<br>personal data<br>• Credit process - For delivery of production material B4 |  |  |  |  |
|                                                                                                    | Upload a new document:<br>Document type: Please select<br>Valid unti: d.d.mm.yyyy<br>Document path: Browse No file selected. Upload                                                                                                    |  |  |  |  |
|                                                                                                    | No documents have been uploaded.                                                                                                    |  |  |  |  |
|                                                                                                    | Back     Continue the initial data entry                                                                                                    |  |  |  |  |

Uploading different documents as per the brand/region is possible here.

If e.g. "Volkswagen" is selected, a company presentation document can be uploaded.

If however "Seat" and/or "Volkswagen Group Italy", is selected, uploading various documents is mandatory.

A general selection is however not necessary and has no influence on eventual business relationships.

AKTIENGESELLSCHAFT

## **Step 5: Supplier database – Release**

| <ul> <li>✓ Welcome</li> <li>✓ Company data</li> </ul>                                                | Your company registration                                                                                                    | When all the tabs are filled, the |
|----------------------------------------------------------------------------------------------------|----------------------------------------------------------------------------------------------------|-----------------------------------|
| Additional supplier data     Contact data     Ability range                                          | Supplier database                                                                                                    | completed.                        |
| <ul> <li>Certificates, Systems, Methods</li> <li>Document administration</li> <li>Release</li> </ul> | You have sucessfully accomplished step 5 of the registration (Filling of the Supplier Database).<br>Please proceed to step 6 (Designation of a platform CompanyAministrator) in order to complete<br>the registration process. |                                   |
| General Information                                                                                  | Back Complete                                                                                                    |                                   |
| Imprint                                                                                              |                                                                                                    |                                   |
|                                                                                                    |                                                                                                    |                                   |

| The supplier database will be closed automatically and redirects you back to the "following process" of your registration. | With <b>"OK"</b> you enter the next step |
|----------------------------------------------------------------------------------------------------|------------------------------------------|
| ОК                                                                                                    | of the registration.                     |

20.08.2019

PUBLIC I ÖFFENTLICH

<sup>r</sup> database is

A K T I E N G E S E L L S C H A F T

# Step 6: Create a CompanyAdmin

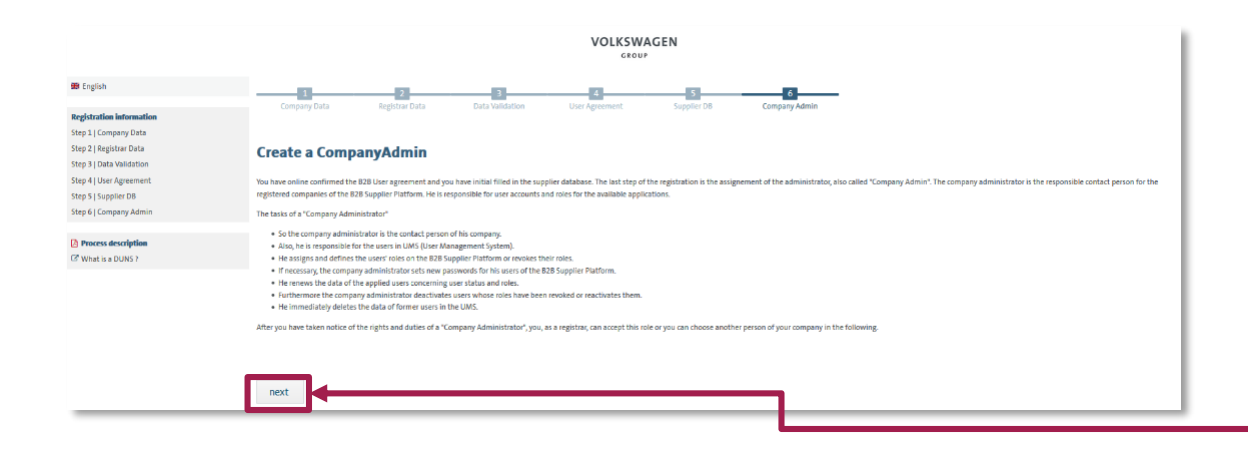

At the last step you should nominate the CompanyAdmin who will be responsible for the administrative platform tasks.

To enter the data click on "next".

A K T I E N G E S E L L S C H A F T

### Step 6: Create CompanyAdmin

|                                                     | VOLKSWAGEN<br><sub>GROUP</sub> |                  |                  |                |             |                         |         |
|-----------------------------------------------------|--------------------------------|------------------|------------------|----------------|-------------|-------------------------|---------|
| 🛎 English                                           |                                | 2                | 3                | 4              | 5           | 6                       | -       |
| Registration information<br>Step 1   Company Data   | Company Data                   | kegistrar Data   | Data validation  | User Agreement | Supplier UB | Company Admin           |         |
| Step 3   Registrar Data<br>Step 3   Data Validation | Create a Compa                 | anyAdmin         |                  |                |             |                         |         |
| Step 5   Supplier DB                                | Company Information            |                  |                  |                |             |                         |         |
| Step 6   Company Admin                              | Company DUNS Number            | 99-917-5557      |                  |                |             | Company Name            |         |
| Process description                                 | Company address                |                  |                  |                |             | Company P.O. Box Zip    |         |
| What is a DUNS ?                                    | Company P.O. Box               |                  |                  |                |             | Company ZIP/Postal Code |         |
|                                                     | Company city                   |                  |                  |                |             | Company country         | Germany |
|                                                     | Company telephone              |                  |                  |                |             | Company fax             |         |
|                                                     | Company E-Mail                 |                  |                  |                |             |                         |         |
|                                                     | Registrar Information          |                  |                  |                |             |                         |         |
|                                                     | User-ID                        | D965369          |                  |                |             | Gender                  | male    |
|                                                     | First name                     | Max              |                  |                |             | Last name               |         |
|                                                     | Telephone                      |                  |                  |                |             | Fax                     |         |
|                                                     | Department                     |                  |                  |                |             | E-Mail                  |         |
|                                                     | Your preferred language        | German           |                  |                |             |                         |         |
| ſ                                                   | CompanyAdmin Information       |                  |                  |                |             |                         |         |
|                                                     | Registrar becomes Compar       | nyAdmin Create a | new CompanyAdmin |                | ←           |                         | _       |
|                                                     | Submit                         |                  |                  |                |             |                         |         |

Either the registrar himself can become the CompanyAdmin or another person can be nominated as a CompanyAdmin.

Should the registrar become the CompanyAdmin please click on the checkbox "Registrar becomes CompanyAdmin" and then on "Submit".

If another person should take over this task, please mark the checkbox "Create a new CompanyAdmin" and click on "Submit". A new input screen will be opened in which the personal data of the CompanyAdmin should be entered.

AKTIENGESELLSCHAFT

## **Registration completed**

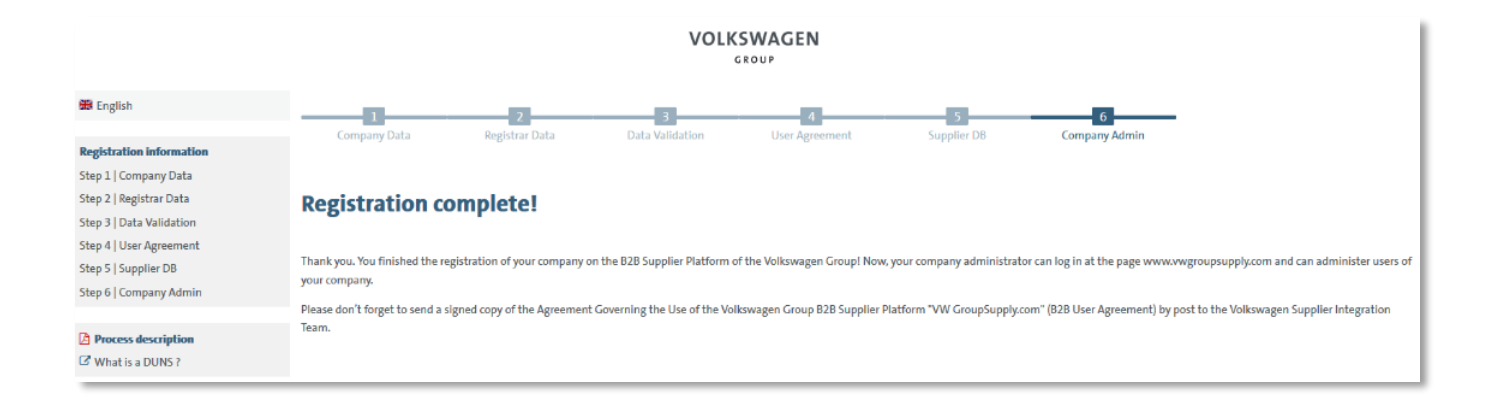

When all the 6 steps are successfully completed, the message appears "Registration completed".

To enter the platform please reopen the homepage www.vwgroupsupply.com.

## Supplier Integration Team Locations Contact: <u>www.vwgroupsupply.com</u> > Help

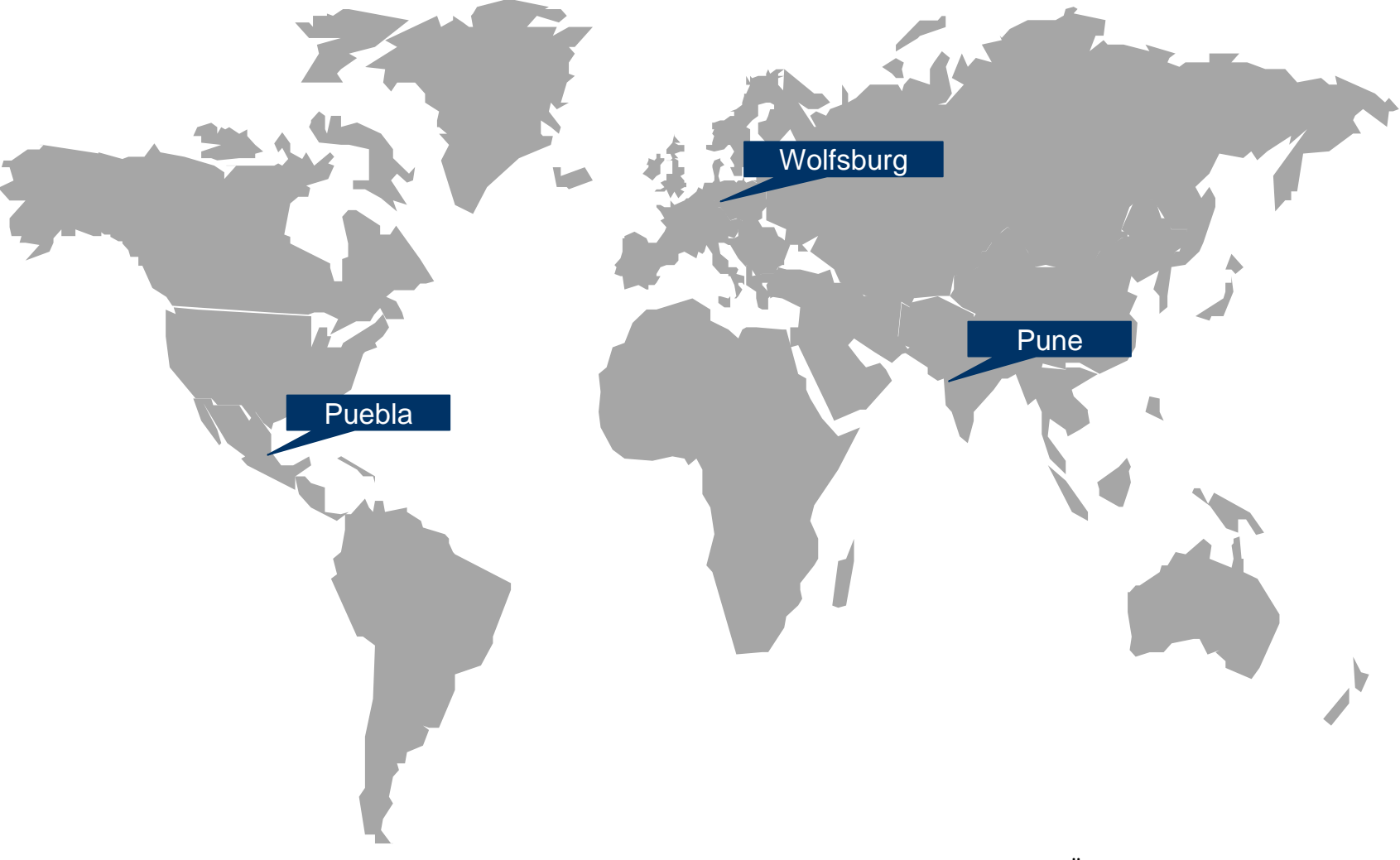

20.08.2019